|                             | วิธีการปฏิบัติงาน : การตรวจสอบวุฒิการศึกษา |                    |  |  |  |  |
|-----------------------------|--------------------------------------------|--------------------|--|--|--|--|
| ศูนย์บริการการศึกษา         | รหัสเอกสาร : WI-CES-2-10                   | แก้ไขครั้งที่ : 06 |  |  |  |  |
| มหาวิทยาลัยเทคโนโลยีสุรนารี | วันที่บังคับใช้ : 02/11/2563               | หน้าที่: 1 จาก 7   |  |  |  |  |

# วิธีการปฏิบัติงาน (WORK INSTRUCTION)

- ชื่อเอกสาร : การตรวจสอบวุฒิการศึกษา
- รหัสเอกสาร : WI-CES-2-10
- แก้ไขครั้งที่ : 06
- วันที่บังคับใช้ : 02/11/2563

| ผู้จัดทำ                   | ผู้ทบทวน               | ผู้อนุมัติ             |
|----------------------------|------------------------|------------------------|
| WON                        | (Yen)                  | Orm                    |
| (น.ส.นภาพร มีทรัพย์)       | (นางจรัญญา สมอุดร)     | (นางจรัญญา สมอุดร)     |
| เจ้าหน้าที่บริหารงานทั่วไป | หัวหน้าฝ่ายรับนักศึกษา | ห้วหน้าฝ่ายรับนักศึกษา |
| 02/11/2563                 | 02/11/2563             | 02/11/2563             |

|                             | วิธีการปฏิบัติงาน : การตรวจสอ | บวุฒิการศึกษา      |
|-----------------------------|-------------------------------|--------------------|
| ศูนย์บริการการศึกษา         | รหัสเอกสาร : WI-CES-2-10      | แก้ไขครั้งที่ : 06 |
| มหาวิทยาลัยเทคโนโลยีสุรนารี | วันที่บังคับใช้ : 02/11/2563  | หน้าที่ : 2 จาก 7  |

### 1. วัตถุประสงค์

 เพื่อตรวจสอบวุฒิการศึกษาของนักศึกษาที่เข้าศึกษาต่อทุกระดับในมหาวิทยาลัยเทคโนโลยีสุรนารีให้เป็นไป ด้วยความเรียบร้อยและเป็นผู้สำเร็จการศึกษาจากสถาบันการศึกษาเดิมจริง

2. เพื่อให้ผู้ปฏิบัติงานท่ำงานแทนกันได้

3. เพื่อให้การปฏิบัติงานเป็นมาตรฐานเดียวกัน

## 2. ขั้นตอนการปฏิบัติงาน

หลังจากนักศึกษารายงานตัวขึ้นทะเบียนนักศึกษาใหม่ตาม WI-CES-2-11 เรียบร้อยแล้วจะดำเนินการ ตรวจสอบวุฒิการศึกษาดังนี้

2.1 ตรวจสอบหลักฐานการสำเร็จการศึกษา ใบแสดงผลการเรียน ปพ. 1 / รบ.1 / Transcript ที่นักศึกษา Upload file เข้ามาในระบบทะเบียนและประเมินผลให้ตรงกันกับข้อมูลที่อยู่ในระบบฐานข้อมูลหลัก สิ่งที่ต้อง ตรวจสอบคือ

- 🕨 ชุดที่.... เลขที่....
- 🕨 ชื่อโรงเรียน
- คำนำหน้าชื่อ ชื่อ สกุล
- ≽ เลขประจำตัวนักเรียน
- ≽ ผลการเรียนเฉลี่ยตลอดหลักสูตร
- วันอนุมัติการจบ
- ลายเซ็นผู้บริหาร/ผู้ที่ได้รับมอบหมาย
- 🕨 ประทับตราของโรงเรียน

โดยเข้าระบบฐานข้อมูลหลัก เพื่อเปิดเมนูระเบียนกิจกรรม และระบบจัดการนักศึกษาใหม่ ขึ้นมาใช้งานคู่กัน ดังนี้ 1) เข้าระบบฐานข้อมูลหลัก

#### ระบบบริการการศึกษา (REG)

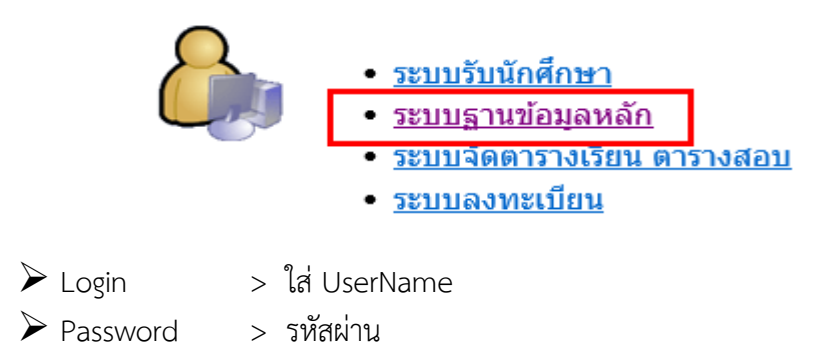

| <u>é</u>                    | วิธีการปฏิบัติงาน : การตรวจสอ | บวุฒิการศึกษา      |
|-----------------------------|-------------------------------|--------------------|
| ศูนย์บริการการศึกษา         | รหัสเอกสาร : WI-CES-2-10      | แก้ไขครั้งที่ : 06 |
| มหาวิทยาลัยเทคโนโลยีสุรนารี | วันที่บังคับใช้ : 02/11/2563  | หน้าที่ : 3 จาก 7  |

2) เปิดเมนูระเบียนกิจกรรม เลือกตรวจสอบ Upload เอกสารฝ่ายรับนักศึกษา รายละเอียดดังรูป

| ระบบฐานข้อมูลหลัก                                                 |                                        |                   |
|-------------------------------------------------------------------|----------------------------------------|-------------------|
| มหาวิทยาลัยเทคโนโลยีสุรนารี<br>Suranaree University of Technology | REG:R10-16-34<br>prgFILEUPLOADDOCENTRY | ระบบฐานข้อมูลหลัก |
| ระเบียนนักศึกษา                                                   | แบบสำรวจความคิดเห็น                    |                   |
| ระบบโอนย้ายสาขา                                                   | 1 : ชุดแบบสำรวจความคิดเห็น             | ۵                 |
| รายงานนักศึกษา                                                    | 2 : คำถามของชุดแบบสำรวจ                |                   |
| รายงานนักศึกษา-2                                                  | 3 : ผลการสำรวจแบบสอบถาม                |                   |
| ระเบียนวิชาการ                                                    | การUploadภาพของนักศึกษา                |                   |
| ระเบียนอาจารย์-เจ้าหน้าที่                                        | 4 : กำหนดคำการUploadภาพ                |                   |
| ระเบียนกิจกรรม                                                    | 5 : ตรวจสอบภาพที่นักศึกษาUpload        | C                 |
| ระบบจัดการนักศึกษาไหม่                                            | 6 : กำหนดค่าการUploadภาพบัณฑิต         |                   |
| ระบบงานอื่น ๆ                                                     | 7 : ตรวจสอบUploadเอกสารฝ่ายรับนักศึกษา |                   |
| ระบบงานหนี้สิน/นศ.แพทย์                                           | 8 : ตรวจสอบเอกสารนักศึกษาจากการUpload  | м                 |
| ถ่ายภาพ/พิมพ์บัตรนักเรียน                                         |                                        |                   |

| B prgFILEUPLOADDOCENTRY                                                                                         |                                                           | - 22                     |  |  |  |
|----------------------------------------------------------------------------------------------------|-----------------------------------------------------------|--------------------------|--|--|--|
| ดรวาจสอบUploadเอกสารส่ายรับนักศึกษา <sup>ดีพ่อ</sup> 🗇 🛤 ดังกำไฟส์ที่Server 1.รายการUpload 2.ตั้งกำเงื่องไข - + |                                                           |                          |  |  |  |
| รายการ 🔍 มีเข้า 2563 ภาค 1 ระคัม <mark>ปริญญาตรี 🗸</mark> สำนัก                                                 | 🗸 หลักสูตร 🗸                                              |                          |  |  |  |
| รหัส รหัสถึง สถานะจาก 10 : กำลังศึกษา 🧹 ถึง 10 : กำลังศึกษา 🧹 วันที่ส่งไฟล์                                     | ถึง รอบที่สมัคร ดวี                                       | วจสอบแล้วเสร็จ           |  |  |  |
| ชื่อ สกุล สถานะรูปจาก 1:ส่งรูปแล้วรอดรวจส 🗸 ถึง1:ส่งรูปแล้วรอดรวจส 🗸 แหลงรายทาน 🗹 Uploadแล้ว                    | วสรุปตามหลักสูตรสรุปตามสำนักฯ <mark>ยังไม่Upload</mark> ผ | ลการค้นข้อมูล            |  |  |  |
| การเจือก 🗌 เจือก ที่งหมด 🖉 ไม่เจือก ที่งหมด 🛛 สถานะรูปที่จะปรีบ 3:ส่งภาพถูกต่องเรียบร้อย 🧹 ปรับสถานะและนำไฟล์   | ล์เข้าระบบๆ                                               |                          |  |  |  |
| ∠เลือเ⊸ รหัส ⊷ ชื่อ ⊷ ลำดับ • รายการ ⊷ เปิด • สถานะรูป • เหตุผลแจ้งนศ.                                          | กรณีรูปไม่ผ่าน 🦂 โทรศัพท์ปัจ 🗸 วันที่ส่งไฟล์ 🗣            | รอบ 🗸 หลักสุตร           |  |  |  |
| 🗾 🗹 B6334710 นายจักรพงษ์ มูกขุนทด 11 เอกสารรายงานดัวขึ้นทะเบียนนศ.ใหม่ PDF 1:ส่งแล้วรอดรวจสอบ สแกน รบ.1 +แบบรา  | ายงานตัวขึ้นทะเบียนนัก 0613892878 21/10/2563 15:58:09     | 51 วิศวกรรมเมคคาทรอนิกส์ |  |  |  |
|                                                                                                    |                                                           |                          |  |  |  |
|                                                                                                    |                                                           |                          |  |  |  |

- ปีเข้า > ใส่ตัวเลขปีการศึกษาที่ต้องการตรวจสอบข้อมูล
   ภาค > ใส่ตัวเลขภาคการศึกษาที่ต้องการตรวจสอบข้อมูล
- > เลือกระดับการศึกษาที่ตรวจสอบ เช่น ปริญญาตรี ปริญญาโท ปริญญาเอก เป็นต้น 🕨 ระดับ
- 🌶 สถานะจาก > เลือก 10 : กำลังศึกษา ถึง 10 : กำลังศึกษา
- สถานะรูปจาก > เลือก 1 : ส่งรูปแล้วรอตรวจสอบ ถึง 1 : ส่งรูปแล้วรอตรวจสอบ
- คลิกปุ่ม > ผลการค้นข้อมูล เพื่อเปิดไฟล์ที่ Upload เข้ามา

คอลัมน์เปิด > คลิกที่ PDF เพื่อตรวจเอกสารเป็นรายคน หากตรวจสอบรายละเอียดตามที่กล่าวไว้ ข้างต้นครบถ้วนแล้วให้ใส่เครื่องหมายถูกในช่องสี่เหลี่ยมหน้ารหัสนักศึกษาของแต่ละคน แล้วไปเลือกสถานะรูปที่ ้ปรับให้เป็น 3 : ส่งภาพถูกต้องเรียบร้อย จากนั้นกดปุ่มปรับสถานะและนำไฟล์เข้าระบบๆ ข้อมูลในคอลัมน์

|                             | วิธีการปฏิบัติงาน : การตรวจสอ | บวุฒิการศึกษา      |
|-----------------------------|-------------------------------|--------------------|
| ศูนย์บริการการศึกษา         | รหัสเอกสาร : WI-CES-2-10      | แก้ไขครั้งที่ : 06 |
| มหาวิทยาลัยเทคโนโลยีสุรนารี | วันที่บังคับใช้ : 02/11/2563  | หน้าที่ : 4 จาก 7  |

สถานะรูปจะถูกเปลี่ยนจาก 1 : ส่งแล้วรอตรวจสอบ เป็น 3 : ส่งถูกต้องเรียบร้อย ดังตัวอย่างต่อไปนี้

| 🔳 prgFILE | JPLOADDOC | ENTRY         |                  |           |                   |                                                       |              |                                 |               |                       |                                  |              |               |              |               |           |                       |
|-----------|-----------|---------------|------------------|-----------|-------------------|-------------------------------------------------------|--------------|---------------------------------|---------------|-----------------------|----------------------------------|--------------|---------------|--------------|---------------|-----------|-----------------------|
| ดเราจ     | สอบUp     | loadtar       | เสารฝ่าย         | ยรับนั    | กศึกษา            | งค่า <mark>√ ป.ตรี</mark><br>ะดับ <mark>บัณฑิต</mark> | ตั้งค่าไน    | láfiServer                      | 1.รายส        | nsUpload              | 2.ñ                              | เค่าเงื่อนไท | J             |              |               |           | - +                   |
| รายการ    |           |               | `                | / ปีเข้า  | 2563 ภาค 1        | ระดับปริญฤ                                            | าตรี         | 🗸 สำนัก                         |               |                       | <u>~</u> и                       | ลักสูตร      |               |              | $\sim$        |           |                       |
| รหัส      |           | รหัสถึง       |                  | สถานะจ    | มาก 10 : กำลังศึก | าษา 🗸 б                                               | ง 10 : กำล   | จังศึกษา 🗸                      | วันที่ส่งไฟล่ |                       | ถึง                              |              | รอบที่สมัคร   | _            | <b>ດ</b> ຽວ:  | าสอบแ     | ล้วเสร็จ              |
| ชื่อ      |           | สกุล          |                  | สถานะรูปจ | าก 1:ส่งรูปแล้วร  | อตรวจส 🗸 🧯                                            | ึง 1:ส่งรูปเ | เล้วรอตรวจส 🗸                   | แสดงรายงาง    | + 🔽 Uploadu           | ล้ว 🗌 สรุปตาษ                    | เหลักสูตร (  | สรุปตามสำนักๆ | 🔲 ยังไม่Uplo | ed Ma         | การค้น    | ข้อมูล                |
|           | การเจือก  | เลือก ทั้งหมด | 🛛 🔽 ไม่เลือก ที่ | โงหมด     | สถานะรูปที่จ      | ะปรับ 3:ส่งภา                                         | เถูกต้องเรีย | เบร้อย 🗸                        | ปรับส         | lຄາ <b>ນະແ</b> ລະນຳໃນ | <b>ປ</b> ລ໌ເ <b>ນ້າ</b> ຣະນນໆ    |              |               |              |               |           |                       |
| 🕗 เลือเ 🗸 | รหัส 👻    | ชื่อ          | -                | ล่าดั่1 🗸 | รายก              | าร                                                    | ⊸ เปิด -     | สถานะรูป                        | *             | เหตุผลแจ้งนค          | <ol> <li>กรณีรูปใม่ผ่</li> </ol> | hu -         | โทรศัพท์ปัจ 🗸 | วันที่ส่ง    | .ฟล์ 👻        | รอบ 🗸     | หลักสุตร              |
|           | B6334710  | นายจักรพงษ์   | มูกขุนทด         | -11 i     | อกสารรายงานตัว    | ขึ้นทะเบียนนศ.'                                       | ใหม่ PDF     | 3:ส่งถูกต้องเรียน               | ร้อย สแก      | ณ รบ.1 +แบบ           | ปรายงานตัวขึ้น                   | ทะเบียนนั    | f 0613892878  | 21/10/256    | 3 15:58:09    | 51        | วิศวกรรมเมคคาทรอนิกส์ |
| *         |           |               |                  |           |                   |                                                       |              |                                 |               |                       |                                  |              |               |              |               |           |                       |
|           |           |               |                  |           |                   |                                                       |              |                                 |               |                       |                                  |              |               |              |               |           |                       |
|           | == prg    | STUDENTbySt   | atus             |           |                   |                                                       |              |                                 |               |                       |                                  |              |               |              |               | <u></u> Ξ | 3                     |
|           | บับ       | เท็กข้อม      | เลเน็กสึก        | ษาใง      | ณ่และวด์          | )การสึก <u>ษ</u>                                      | r)           |                                 |               |                       |                                  | ปรับหลัก     | าฐานเป็นชุด   | ปรับสถา      | นะคุณวุฒิเป็  | นชุด      |                       |
|           |           | 1             | - +              | ส่วนัด    | 4                 |                                                       |              | -                               |               |                       | ເຮັ້ນ                            | 1.1.12010    | nonž –        |              | 62            | 1         |                       |
|           | zz.       |               |                  |           |                   |                                                       |              | ×                               |               |                       | V 3000                           | I. Detyc     | у INI3 N      |              | 005           | 1         |                       |
|           | งงหม      | 1             | ~                | สถาบ      | u                 |                                                       |              | <ul> <li>ละกันธุราหา</li> </ul> | เบ : กาลงศ    | กษา 🖻                 | / สถานะกง                        | 10 : กาล     | งศกษา 🕓       | 1020         |               | 1         | 스                     |
|           |           | รหัส 🗸        | ชื่อ - สก        | ล -       | หลักสตร 🗸 👘       | จังหวัด 🗸                                             | ชดที่ ปพ.    | → เลขที่ใบ รบ.                  | - รหัสนั      | าเรียา - GPA          | <ul> <li>วันที่จบ (ผ่</li> </ul> | าย - วันท์   | 1่จบในใบรบ⊸ เ | าณวฒิ - หล้  | กราน + วณ์    | i1 - u 4  | 1                     |
|           | B         | 5334710 v     | เายจักรพงษ์ ว    | มูกขุนทด  | 10723040ฯ ปร      | เจ็นบุรี รา                                           | 1ปวส.57      | 0617.8/61.0                     | 157 61310     | 20066 3.21            | . 15/05/                         | 2563         | 15/05/2563    | (: ตรวจส Y:  | ตรวจสอา ปว    | ส. 🛛      |                       |
|           | В         | 5323677 u     | เายจตุเทพ โน     | เนตีนอก   | 10114010: นค      | รราชสีมา                                              |              |                                 | 03962         | 2.8                   | 29/12/                           | 2442         | 29/12/2499    | ง:ยังไม่∈N:  | ยังไม่ตรว ม.6 | 5         |                       |
|           |           |               |                  |           |                   |                                                       |              |                                 |               |                       |                                  |              |               |              |               |           |                       |

3) เปิดเมนูระบบจัดการนักศึกษาใหม่ เลือกบันทึกข้อมูลนักศึกษาใหม่และวุฒิการศึกษา รายละเอียดดังรูป

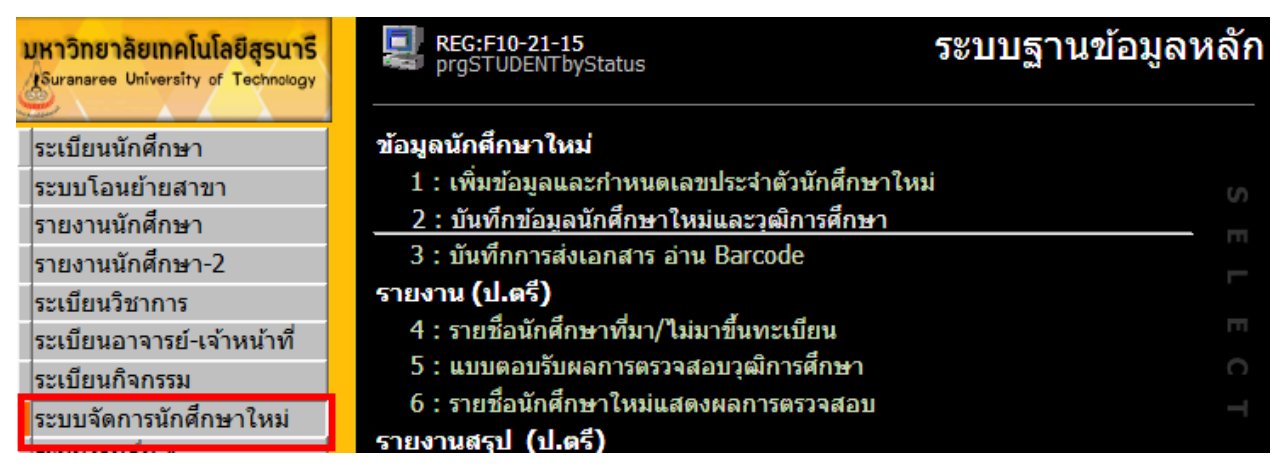

| -8       | a prgSTUDENTbyStatus                    |                       |                          |                     |               |              |                   |               |        |                | 23              |                |           |        |
|----------|-----------------------------------------|-----------------------|--------------------------|---------------------|---------------|--------------|-------------------|---------------|--------|----------------|-----------------|----------------|-----------|--------|
| <u>1</u> | บันทึกข้อมูลนักศึกษาใหม่และวุฒิการศึกษา |                       |                          |                     |               |              |                   |               |        | ปรับหลักฐา     | นเป็นชุด ปร่    | อับสถานะคุณวุเ | ฒิเป็นชุด | a      |
|          |                                         | - + a                 | านัก                     |                     | `             | /            | 1:-               | ~ sti         | กับ    | 1 : ปริญญาต    | รี 🗸 ปีที่      | เข้า 2563      | - 1       |        |
| จัง      | หวัด                                    | ্ ব                   | าาบัน                    |                     | `             | / สถานะจาก   | า 10 : กำลังศึกษา | 🗸 สถ          | านะถึง | 10 : กำลังศึก  | ษา 🗸 วิธี       | กับ            |           | $\sim$ |
|          | รหัส -                                  | ชื่อ - สกุล           | - <b>ห</b> ลั <i>f</i> - | สถานศึกษา 🗸         | จังหวัด 🗸     | ชุดที่ ปพ. 🗸 | เลขที่ใบ รบ. 👻    | รหัสนักเรีย 🗸 | GP. +  | วันที่จบ (ผ่ 🗸 | หลักฐาน ง       | คุณวุฒิ 🗸      | ວຸฒิ1 🗸 ໃ | วัน 🔺  |
|          | B6308223                                | นางสาวปภาวดี พึ่งเสือ | 10700                    | ดะพานหิน (2) (070   | ม พิจิตร      | 00005        | 155650            | 27322         | 3.35   | 31/03/2563     | Y : ตรวจสอบแล้ว | Y : ตรวจสอบเ   | ม.6       |        |
|          | B6325725                                | นางสาวธีร์จุฑา มณีจัก | 10700                    | แจงร้อนวิทยา (2) (  | ( กรุงเทพมหาน | 00003        | 986879            | 26711         | 3.56   | 31/03/2563     | Y : ตรวจสอบแล้ว | Y : ตรวจสอบเ   | ม.6       |        |
|          | B6330941                                | นางสาวศศึกาญจน์ นา    | าส 10305                 | ์ ดะพานหิน (2) (070 | ม พิจิตร      | 00005        | 155826            | 27283         | 3.06   | 31/03/2563     | Y : ตรวจสอบแล้ว | Y : ตรวจสอบเ   | ม.6       |        |
|          |                                         |                       |                          |                     |               |              |                   |               |        |                | -               |                |           |        |

 ระดับ > เลือกระดับการศึกษาที่ต้องการตรวจสอบ เช่น 1: ปริญญาตรี 2: ปริญญาโท เป็นต้น
 ปีที่เข้า > ใส่ตัวเลขปีการศึกษาและภาคการศึกษาที่ต้องการตรวจสอบข้อมูล เช่น ปีการศึกษา 2563 ให้บันทึกเลข <u>2563</u> ช่องถัดไปขวามือภาคการศึกษาที่ 1 ให้บันทึกเลข <u>1</u>

|                             | วิธีการปฏิบัติงาน : การตรวจสอบวุฒิการศึกษา |                    |  |  |  |  |
|-----------------------------|--------------------------------------------|--------------------|--|--|--|--|
| ศูนย์บริการการศึกษา         | รหัสเอกสาร : WI-CES-2-10                   | แก้ไขครั้งที่ : 06 |  |  |  |  |
| มหาวิทยาลัยเทคโนโลยีสุรนารี | วันที่บังคับใช้ : 02/11/2563               | หน้าที่ : 5 จาก 7  |  |  |  |  |

▶ สถานะจาก > เลือก 10 : กำลังศึกษา สถานะถึง > เลือก 10 : กำลังศึกษา

เหตุผลที่เลือก 10 : กำลังศึกษา เพราะตรวจสอบข้อมูลเฉพาะผู้ที่กำลังศึกษาอยู่เท่านั้น รายละเอียดที่ต้อง ตรวจสอบข้อมูลให้ยึดตามใบแสดงผลการเรียน ปพ.1 / รบ.1 / Transcript เป็นหลัก ถ้าข้อมูลไหนผิดหรือไม่มีใน ระบบฐานข้อมูลหลักก็แก้ไขให้ถูกต้องหรือบันทึกข้อมูลเพิ่มเข้าไปใหม่ ข้อมูลที่ตรวจสอบประกอบด้วย

คอลัมน์ ชื่อ-สกุล > ตรวจสอบคำนำหน้า ชื่อ นามสกุล

≽ คอลัมน์ชุดที่ ปพ. > ตรวจสอบตัวเลขชุดที่ของใบแสดงผลการเรียน

▶ คอลัมน์เลขที่ใบ รบ. > ตรวจสอบให้ตรงกับเลขที่ของใบแสดงผลการเรียน

🌶 คอลัมน์รหัสนักเรียน > 🛛 ตรวจสอบเลขประจำตัวนักเรียนให้ตรงกับใบแสดงผลการเรียน

🌶 คอลัมน์ GPA > ตรวจสอบผลการเรียนเฉลี่ยรวมตลอดหลักสูตรให้ตรงกับใบแสดงผลการเรียน

▶ คอลัมน์วันที่จบ (ฝ่ายรับ) > ตรวจสอบให้ตรงกับวันที่อนุมัติการจบในแสดงผลการเรียน

≽ คอลัมน์สถานศึกษา จังหวัด > 🛛 ชื่อโรงเรียน/สถาบัน ชื่อจังหวัด ตรวจสอบให้ตรงกับใบแสดงผลการเรียน

คอลัมน์วุฒิที่จบ(ไทย) > ให้เลือกตามหลักฐานเอกสารที่นำส่ง เช่น ม.6 ปวช. ปวส. ปริญญาตรี ปริญญาโท ปริญญาเอก

คอลัมน์ตรวจสอบครั้งที่ > ถ้าเป็นการตรวจสอบวุฒิการศึกษาครั้งแรกให้เลือกเลข 1 แต่ถ้านักศึกษายัง ไม่นำส่งหลักฐานการสำเร็จการศึกษาให้เลือกเลข 0 และต้องติดตามทวงถามจากนักศึกษาให้ Upload file เอกสารเข้าระบบทะเบียนและประเมินผลให้เรียบร้อย และตรวจเอกสารเป็นรายคนต่อไป

🎾 คอลัมน์คุณวุฒิ > เปลี่ยนจาก N : ยังไม่ตรวจสอบ เป็น Y : ตรวจสอบแล้ว เมื่อตรวจเอกสารครบถ้วน

คอลัมน์หลักฐาน > เปลี่ยนจาก N : ยังไม่ตรวจสอบ เป็น Y : ตรวจสอบแล้ว เมื่อตรวจเอกสารครบถ้วน

2.2 ตรวจสอบความเรียบร้อยของข้อมูลการตรวจสอบวุฒิการศึกษา หากพบว่ามีรายชื่อยังไม่ตรวจสอบวุฒิ การศึกษาให้รีบดำเนินการตามขั้นตอนข้อ 2.1 ยกเว้นนักศึกษาขอกลับเข้าศึกษาใหม่และนักศึกษารับโอนจาก สถาบันอุดมศึกษาอื่นไม่ต้องตรวจสอบวุฒิ เนื่องจากเป็นนักศึกษาเก่าเคยถูกตรวจสอบวุฒิการศึกษามาแล้ว (ต้อง ดำเนินการให้แล้วเสร็จก่อนสอบกลางภาค <u>ยกเว้น</u>กรณียังไม่ได้รับใบ ปพ.1 / รบ.1 / Transcript เนื่องจากติดต่อ นักศึกษาไม่ได้ หรือกรณีอื่น ๆ ตามที่ได้รับอนุมัติให้ส่งเอกสารล่าช้า) วิธีการตรวจสอบความเรียบร้อยของข้อมูลการ ตรวจสอบวุฒิการศึกษา มีขั้นตอนดังนี้

2.2.1 เช็คข้อมูลเพื่อตรวจสอบจำนวนในภาพรวม โดยเข้าระบบฐานข้อมูลหลัก

- ➢ Login > ใส่ UserName
- Password > รหัสผ่าน
- เลือกเมนู ระบบจัดการนักศึกษาใหม่ > เลือกรายงานสรุปจำนวนนักศึกษาใหม่ที่ตรวจสอบ และยังไม่ได้ตรวจสอบ

|                             | วิธีการปฏิบัติงาน : การตรวจสอบวุฒิการศึกษา |                    |  |  |  |  |
|-----------------------------|--------------------------------------------|--------------------|--|--|--|--|
| ศูนย์บริการการศึกษา         | รหัสเอกสาร : WI-CES-2-10                   | แก้ไขครั้งที่ : 06 |  |  |  |  |
| มหาวิทยาลัยเทคโนโลยีสุรนารี | วันที่บังคับใช้ : 02/11/2563               | หน้าที่ : 6 จาก 7  |  |  |  |  |

- 2.2.2 เช็คข้อมูลเพื่อตรวจสอบมีใครบ้างที่ยังไม่ตรวจสอบวุฒิการศึกษา โดยเข้าระบบรับนักศึกษา
  - ➢ Login > ใส่ UserName
  - Password > รหัสผ่าน
  - ≽ เลือกเมนู ข้อมูลและรายงานระบบ > เลือกข้อตารางข้อมูล
  - ≻ เลือกกลุ่มรูปแบบ E : ตารางข้อมูลจัดรับนักศึกษาใหม่
  - ➤ เลือกรูปแบบ EN06 : รายชื่อตรวจสอบวุฒิการศึกษา แล้วกด PROCESS

จะปรากฎรายละเอียดดังรูป ให้ดำเนินการต่อไปเรื่อยๆ ตามที่หน้าจอในระบบให้ใส่ข้อมูล ระบุปีการศึกษา ภาค การศึกษา ระดับปริญญา สถานะ10 : กำลังศึกษา ถึงสถานะ10 : กำลังศึกษา

| ระบบรับนักศึกษา                                                                                                    |                                           |                 |  |  |  |  |
|----------------------------------------------------------------------------------------------------|-------------------------------------------|-----------------|--|--|--|--|
| มหาวิทยาลัยเทคโนโลยีสุรนารี<br>Suranaree University of Technology                                                                            | REG:R90-09-71<br>repEXPORTQUERY           | ระบบรับนักศึกษา |  |  |  |  |
| <u><u></u><u></u><u></u><u></u><u></u><u></u><u></u><u></u><u></u><u></u><u></u><u></u><u></u><u></u><u></u><u></u><u></u><u></u><u></u></u> | repEXPORTQUERY                            | - 23            |  |  |  |  |
| จดรบนกศกษาเหม                                                                                                    | กรณาเอ็จกเชื่อนไข                         |                 |  |  |  |  |
| รายงานผูสมคร 1 (โควตา)                                                                                                    |                                           |                 |  |  |  |  |
| รายงานผูสมคร 2 (Admiss)                                                                                                    | อสมรปแบบ E เ ควรวมใจบอวัดรับนัดสื่อนจใหม่ |                 |  |  |  |  |
| ข้อมูลระบบ                                                                                                    | E. ดารางขอมูลจังรอบสอบครื่องรูส์อนอ       | Y               |  |  |  |  |
| ข้อมูลและรายงานระบบ                                                                                                    | 3มแบบ ENOO : รายชอดรวจสอบวุฒการศกษา       | ~               |  |  |  |  |
| รายงานผู้สมัคร 3 (M <u>D</u> )                                                                                                    |                                           | 222222          |  |  |  |  |
| จัดรับนักศึกษาใหม่ 2                                                                                                    | การประมวลผล 🔘 ตารางขอมูล 🔾 สงออก Excel    | PROCESS         |  |  |  |  |
| รายงานผู้สมัคร 4 (รวม)                                                                                                    |                                           |                 |  |  |  |  |
| นักศึกษาใหม่                                                                                                    | 7 - course Enter Darameter Value 2 X au   |                 |  |  |  |  |
| นักศึกษาใหม่ ระดับบัณฑิต                                                                                                    |                                           |                 |  |  |  |  |
| การเงิน และหลักสูตรพิเศษ                                                                                                    | ข้อมอระบบ                                 |                 |  |  |  |  |
| รายงานนักศึกษาใหม่                                                                                                    | 0.110/10                                  |                 |  |  |  |  |
| การคัดเลือกเข้าศึกษา                                                                                                    | 10 : อัตราษ์ OK Cancel                    |                 |  |  |  |  |
|                                                                                                    | ตาราง                                     |                 |  |  |  |  |
|                                                                                                    | 11 : ตารางข้อมล                           |                 |  |  |  |  |
| VisionNet Update                                                                                                    | นำเข้าข้อมูลโรงเรียนโควตา                 | -               |  |  |  |  |
| USER: NAPAPORN                                                                                                    | 12 : นำเข้าข้อมูลโรงเรียนโควตา            |                 |  |  |  |  |
| SINCE: 21/10/63 15:34                                                                                                    | 13 : ประมวลผลนักเรียนโควตา                |                 |  |  |  |  |

|     | FACULTY -                                            | STUDENT - | PREFIXN/ * | STUDENT - | STUDENT -   | SCHOOLN -       | PROVINC -           | ผลตรวจวุฬ 👻  | ผลตรวจเอกเ 🕂 |  |  |
|-----|------------------------------------------------------|-----------|------------|-----------|-------------|-----------------|---------------------|--------------|--------------|--|--|
|     | สำนักวิชาวิศวก                                       | B6324643  | นาย        | ธนาธิป    | ศรลัมภ์     | วิทยาลัยเทคนิด  | ชลบุรี              | N            | N            |  |  |
|     | สำนักวิชาวิศวก                                       | B6336455  | นางสาว     | สรีนาถ    | นิละปะกะ    |                 | -                   | N            | N            |  |  |
|     | สำนักวิชาวิศวก                                       | B6336875  | นาย        | ธนพันธ์   | ดีสวัสดิ์   |                 | -                   | N            | N            |  |  |
|     | สำนักวิชาวิศวก                                       | B6336608  | นาย        | วีระชิต   | เวียงจันทร์ |                 | -                   | N            | N            |  |  |
|     | สำนักวิชาวิศวก                                       | B6331474  | นางสาว     | กมลชนก    | จุลมณี      | อิสลามวิทยาลัย  | กรุงเทพมหานจ        | N            | N            |  |  |
|     | สำนักวิชาวิศวก                                       | B6336462  | นาย        | ธวัช      | ปัญญาเจริญ  |                 | -                   | N            | N            |  |  |
|     | สำนักวิชาวิทยา                                       | B6323677  | นาย        | จตุเทพ    | โนนตีนอก    | หนองน้ำใสพิทย   | นครราชสีมา          | N            | N            |  |  |
|     | สำนักวิชาวิศวก                                       | B6335687  | นาย        | ชมพล      | จีบบรรจง    | เบญจมราชูทิศ    | จันทบุรี            | Y            | N            |  |  |
|     | สำนักวิชาวิศวก                                       | B6318703  | นาย        | สุรศักดิ์ | มาตสอน      | ราชสีมาวิทยาลั  | นครราชสีมา          | N            | N            |  |  |
|     | สำนักวิชาวิศวก                                       | B6324681  | นาย        | ณัฐกานต์  | สมัครการ    | วิทยาลัยเทคนิค  | ชลบุรี              | N            | N            |  |  |
|     | สำนักวิชาวิศวก                                       | B6328184  | นางสาว     | ณัฐชีมา   | มาลากร      | เศรษฐบุตรบำเ    | กรุงเทพมหานร        | Y            | Y            |  |  |
|     | สำนักวิชาเทคโ                                        | B6330941  | นางสาว     | ศติกาญจน์ | นาคสวัสดิ่  | ตะพานหิน        | พิจิตร              | Y            | Y            |  |  |
|     | สำนักวิชาวิศวก                                       | B6308520  | นาย        | วีรกัทร   | พระสว่าง    | เขาทรายทับคล้   | พิจิตร              | Y            | Y            |  |  |
|     | สำนักวิชาวิศวก                                       | B6308575  | นาย        | อภิชาติ   | พินิจสอน    | เขาทรายทับคล้   | พิจิตร              | Y            | Y            |  |  |
|     | สำนักวิชาวิศวก                                       | B6308551  | นาย        | อานุภาพ   | มะวงค์สูนย์ | เขาทรายทับคล้   | พิจิตร              | Y            | Y            |  |  |
|     | สำนักวิชาวิทยา                                       | B6312985  | นาย        | ธนพัฒน์   | จันทบาล     | ตะพานหิน        | พิจิตร              | Y            | Y            |  |  |
|     | สำนักวิชาวิศวก                                       | B6306878  | นาย        | เจษฎา     | มาธุพันธ์   | ตะพานหิน        | พิจิตร              | Y            | Y            |  |  |
|     | สำนักวิชาวิศวก                                       | B6307738  | นางสาว     | วนิดา     | กำแก้ว      | ดงเสือเหลืองพิเ | พิจิตร              | Y            | Y            |  |  |
|     | สำนักวิชาวิศวก                                       | B6305352  | นาย        | ปรเมศวร์  | ฉวนศรี      | ตะพานหิน        | พิจิตร              | Y            | Y            |  |  |
|     | สำนักวิชาวิศวก                                       | B6307820  | นางสาว     | สุรางคนา  | ยาดี        | ตะพานหิน        | พิจิตร              | Y            | Y            |  |  |
|     | สำนักวิชาวิศวก                                       | B6306199  | นางสาว     | สุนิษา    | สีหราช      | ตะพานหิน        | พิจิตร              | Y            | Y            |  |  |
|     | สำนักวิชาวิสาก                                       | R6332358  | 11761      | สีรถัทร์  | ടാവാടിങ്!്  | ยางบบาบ กศรีพยา | 05313/13/13 13/2316 | $\checkmark$ | $\checkmark$ |  |  |
| LKe | Record: 14 4 1 OT 3206 P PI PRA 10C NO FILTER Search |           |            |           |             |                 |                     |              |              |  |  |

|                             | วิธีการปฏิบัติงาน : การตรวจสอบวุฒิการศึกษา |                    |  |  |  |
|-----------------------------|--------------------------------------------|--------------------|--|--|--|
| ศูนย์บริการการศึกษา         | รหัสเอกสาร : WI-CES-2-10                   | แก้ไขครั้งที่ : 06 |  |  |  |
| มหาวิทยาลัยเทคโนโลยีสุรนารี | วันที่บังคับใช้ : 02/11/2563               | หน้าที่ : 7 จาก 7  |  |  |  |

คอลัมน์ผลตรวจวุฒิ > คลิกเมาส์ขวาเลือกเมนูเรียงลำดับจากน้อยไปหามาก A ถึง Z

คอลัมน์ผลตรวจเอกสาร > คลิกเมาส์ขวาเลือกเมนูเรียงลำดับจากน้อยไปหามาก A ถึง Z

หากมีอักษร N = ยังไม่ตรวจสอบ ให้ดำเนินการตามขั้นตอนข้อ 2.1 กรณีมีอักษร N จำนวนมากให้เลือกเฉพาะ คอลัมน์ที่ต้องการแล้วคัดลอก (Copy) ข้อมูลจากระบบไปไว้ในไฟล์ Excel เพื่อใช้ประโยชน์ในการจัดการกับข้อมูล และทำการ Print ข้อมูลออกมาดำเนินการตามขั้นตอนข้อ 2.1 ต่อไป

#### 3. ข้อควรระวัง

หลังจากเลือกข้อบันทึกข้อมูลนักศึกษาใหม่และวุฒิการศึกษาเมื่อดำเนินการปรับสถานะหลักฐานและคุณวุฒิ แล้วเสร็จแต่ละคนต้องทำให้รูปดินสอที่ปรากฎอยู่หน้าแถวหายไปโดยเลื่อนเคอร์เซอร์ (cursor) ไปวางบรรทัดอื่น ระบบจึงจะบันทึกข้อมูลที่ปรับสถานะผลการตรวจสอบหลักฐานการศึกษา

| การดำเนินการ                                                         |  | เปฏิบัติ   | หมายเหตุ |
|----------------------------------------------------------------------|--|------------|----------|
|                                                                      |  | ไม่ปฏิบัติ |          |
| 1. ตรวจสอบและบันทึกข้อมูลในระบบฐานข้อมูลหลักให้ตรงกับใบแสดงผล        |  |            |          |
| การเรียน ปพ.1/ รบ.1 /Transcript                                      |  |            |          |
| 2. นักศึกษาที่ยังไม่ Upload file เอกสารใบแสดงผลการเรียน ปพ.1 / รบ.1/ |  |            |          |
| Transcript ติดตามให้ดำเนินการต่อไป                                   |  |            |          |
| 3. สอบความเรียบร้อยของข้อมูลจากระบบรับนักศึกษา                       |  |            |          |

#### 4. แบบสอบทานการปฏิบัติงาน (Check list)